# **USER GUIDE**

# PO PROCESS AND IMPLICIT APPROVAL <\$ 2500.00

## <u>General Information</u> / Log On To Banner INB TEST Environment / Log On To INB Banner Production Environment / Creating a PO / Viewing PO Document with Signature

## **General Information**

- These instructions are to assist you with processing and printing a completed PO under \$2500.
- This process includes implicit approval so there will be no need to obtain an approval from the Procurement Department or your supervisor.
- For all POs which are completed by this documented process, you will not need to confirm receipt of product/service. Invoices will automatically be paid.
- Overages cannot be completed by this process at this time and will be determined in the near future.
- This process is not valid when using a capital expenditure account.

### Log On To Banner INB Test Environment:

In the URL type (or click on this link): <u>https://pages.emerson.edu/erplink/</u>

You will be taken to the **ERP Systems Link** page:

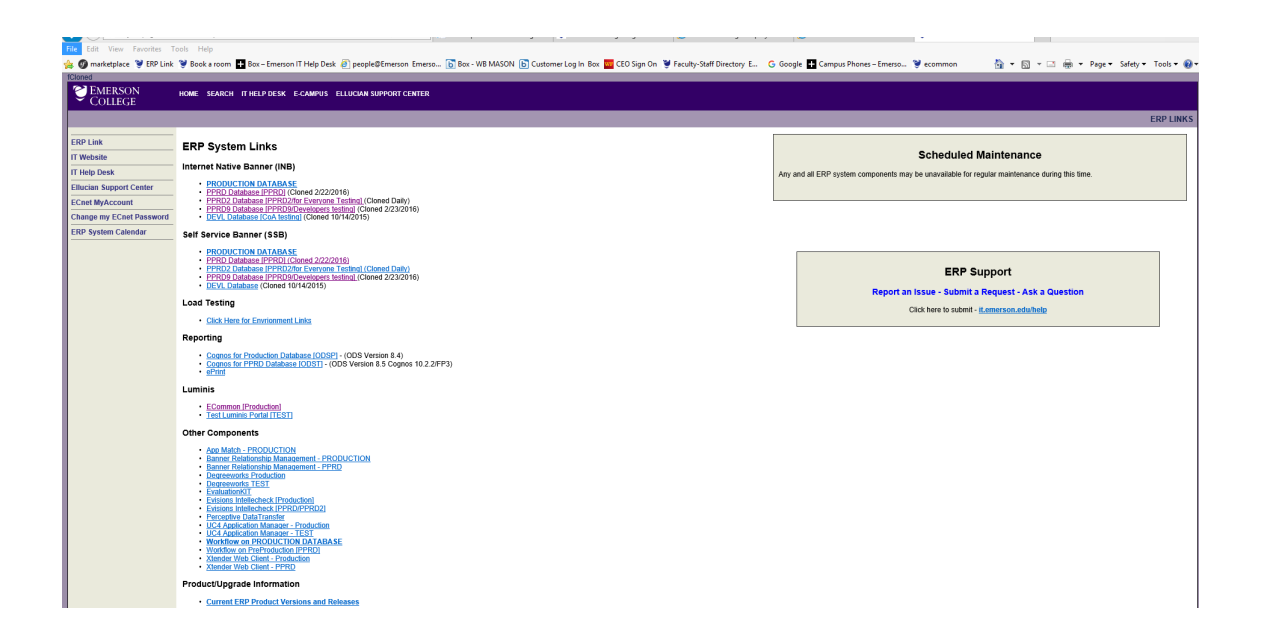

For the test environment, click on **PPRD Database [PPRD2/for Everyone Testing]** (Cloned Daily).

| fCloned                  |                                                                                                    |
|--------------------------|----------------------------------------------------------------------------------------------------|
| COLLEGE                  | HOME SEARCH IT HELP DESK E-CAMPUS ELLUCIAN SUPPORT CENTER                                                                                                    |
|                          |                                                                                                    |
| ERP Link                 | ERP System Links                                                                                                    |
| IT Website               |                                                                                                    |
| IT Help Desk             | Internet Native Banner (INB)                                                                                                    |
| Ellucian Support Center  | PRODUCTION DATABASE     PPRD Database [PPRD] (Cloned 2/22/2016)                                                                                                    |
| ECnet MyAccount          | PPRD2 Database [PPRD2/for Everyone Testing] (Cloned Daily)     PPRD2 Database [PPRD2/for Everyone Testing] (Cloned 2/22/2016)                                                                                                    |
| Change my ECnet Password | DEVL Database [CoA testing] (Cloned 10/14/2015)                                                                                                    |
| ERP System Calendar      | Self Service Banner (SSB)                                                                                                    |
|                          | PRODUCTION DATABASE     PPRD Database [PPRD] (Cloned 2/22/2016)     PPRD2 Database [PPRD2/tor Everyone Testing] (Cloned Daily)     PPRD9 Database [PPRD9/Developers testing] (Cloned 2/23/2016)     DEVL Database (Cloned 10/14/2015) |
|                          | Load Testing                                                                                                    |
|                          | <u>Click Here for Envrionment Links</u>                                                                                                    |
|                          | Reporting                                                                                                    |
|                          | Cognos for Production Database [ODSP] - (ODS Version 8.4)     Cognos for PPRD Database [ODST] - (ODS Version 8.5 Cognos 10.2.2/FP3)     ePrint                                                                                        |
|                          | Luminis                                                                                                    |
|                          | ECommon [Production]     Test Luminis Portal ITESTI                                                                                                    |

## Log On To Banner INB Production Environment

For the live production environment, go to **eCommon**.

### Common

#### Welcome Julie Gelfond Nontent Layout You are currently logged in.

#### Home Employee My Job The MarketPlace Banner Finance

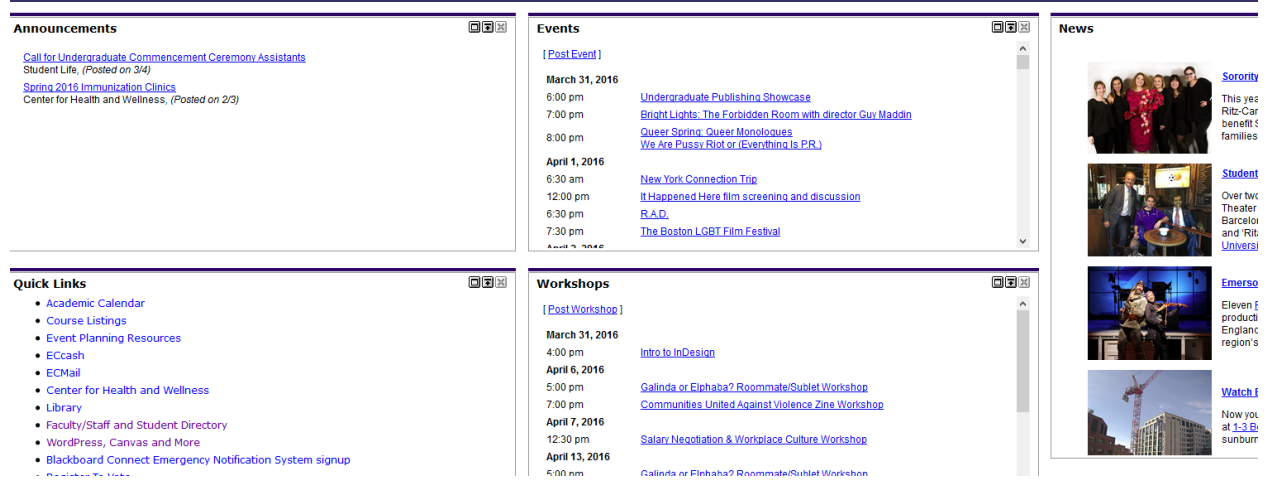

### Click on the Banner tab and select Log in to INB on the right hand side.

| Comm                             | on                             |                                                      |                                                                                                    |
|----------------------------------|--------------------------------|------------------------------------------------------|----------------------------------------------------------------------------------------------------|
| Content Layout You are currently | elfond<br>logged in.           |                                                      |                                                                                                    |
| Home Employee My Job             | The MarketPlace Banner Finance |                                                      |                                                                                                    |
| My Banner                        |                                | C. S. K. K. K. K. K. K. K. K. K. K. K. K. K.         | Internet Native Banner<br>For Authorized INB users with active<br>Log in to INB                                                                     |
| My Worklist                      |                                | ZCIX                                                 | My Workflow Processes                                                                                                    |
| Organization Workflow Name       |                                | Activity Created Details                             |                                                                                                    |
| Emerson                          |                                | ٩                                                    |                                                                                                    |
|                                  |                                | Refresh      Show Entire Worklist      Deen Workflow | ERP Documentation                                                                                                    |
| My Workflow Alerts               |                                |                                                      | Data Standards Quick Reference - Pe                                                                                                    |
| Instance Name                    |                                | Date Process Name                                    | Special Banner Access Policy (PII & S                                                                                                    |
|                                  |                                | E Show Alerts Page E Open Workflow                   | VPN Information                                                                                                    |
|                                  |                                |                                                      | Emerson's VPN, or Virtual Private Ne<br>available to all Faculty and Staff. You<br>Banner (INB), Banner Workflow, Ban<br>from off campus locations. |
|                                  |                                |                                                      | For more information on setup and u                                                                                                    |
| -<br>-                           | 1⊒ 1897 × 919px                |                                                      | 100% 🕞 💮 🕀                                                                                                    |
|                                  |                                |                                                      |                                                                                                    |

Note: INB is a Java-based applet that will load as a pop-up program from your browser. Please make sure of the following in order to prevent any technical difficulties: 1) Google Chrome does not support Java. Recommended browsers

include Firefox, Internet Explorer, and Safari. 2) Make sure pop-ups are allowed for INB to open.

If you receive a notification that your Java is out of date, do <u>NOT</u> update Java.

You will then be on the INB **home page**:

| Oracle Fusion Middleware Forms Services                                                                          | - 🗆 🔜                         |
|----------------------------------------------------------------------------------------------------|-------------------------------|
| File Edit Options Block Item Record Query Tools Help                                                             |                               |
| (□ ∽ ■ 12 + + + + + + = 12 = 2 = 2 = 2 = 2 = 2 = 2 = 2 = 2 =                                                     |                               |
| 🙀 General Menu GUAGMNU 8.6.4 (PURPLE) - Wednesday, March 09, 2016 - Last login Wednesday, March 09, 2016 08:22:2 | 25 AM <u> </u>                |
| Go To Velcome, Julie Gelfond. Products:                                                                          | Menu   Site Map   Help Center |
| 🖿 My Banner                                                                                                    | My Links                      |
| Banner                                                                                                    |                               |
| Student [*STUDENT]                                                                                               | Change Banner Password        |
| Advancement [*ALUMNI]                                                                                            | Check Banner Messages 🛩       |
| Human Resources [*HRS]                                                                                           | You are using PRODUCTION      |
| Financial Aid [*RESOURCE]                                                                                        | COAS Crosswalk                |
| General [*GENERAL]                                                                                               | Personal Link 2               |
| Document Management [*BDM]                                                                                       | Personal Link 5               |
| Banner Security [*SECURITY]                                                                                      | Personal Link 4               |
| Banner Security [*SECURITY]                                                                                      | Personal Link 5               |
|                                                                                                    | Personal Link 6               |
|                                                                                                    | My Institution                |
| Banner Broadcast Messages                                                                                        |                               |

# Creating a PO

In the space next to Go To..., type FPAPURR and press enter.

| File Edit Options Block Item Record Query Tools Help                         |                                             |
|------------------------------------------------------------------------------|---------------------------------------------|
|                                                                              | 🎼   🇁   🕲   🍚   🗙                           |
| General Menu GUAGMNU 8.6.4 (PURPLE) - Wednesday, March 09, 2016 - Last login | Wednesday, March 09, 2016 08:22:25 AM 🛛 🗹 🗗 |
| Go ToFPAPURR                                                                 | Products: 🔽 🛛 Menu   Site Map   Help Center |
| 🗎 My Banner                                                                  | My Links                                    |
| 🔁 Banner                                                                     |                                             |
| Student [*STUDENT]                                                           | Change Banner Password                      |
| Advancement [*ALUMNI]                                                        | Check Banner Messages 🛩                     |
| Finance System Menu [*FINANCE]                                               | You are using PRODUCTION                    |
| Human Resources [*HRS]                                                       |                                             |
| Financial Aid [*RESOURCE]                                                    | COAS Crosswalk                              |
| General [*GENERAL]                                                           | Personal Link 3                             |
| Document Management [*BDM]                                                   | Personal Link 4                             |
| Banner Security [*SECURITY]                                                  | Demonded Link F                             |
| Banner Security [*SECURITY]                                                  | Personal Link 5                             |
|                                                                              | Personal Link 6                             |
|                                                                              |                                             |
|                                                                              | My Institution                              |
|                                                                              |                                             |
|                                                                              |                                             |
|                                                                              |                                             |
|                                                                              | allugion                                    |
| Banner Broadcast Messages                                                    |                                             |
| banner broudcast Hessages                                                    |                                             |
|                                                                              |                                             |
|                                                                              |                                             |
|                                                                              |                                             |
|                                                                              |                                             |
| Enter the object name: Press LIST for listing                                |                                             |
| Record: 1/1   <0SC>                                                          |                                             |

# You will then be on the **FPAPURR** page:

| <u>ے</u> Oracl                                                   | e Fusion Middleware Forms Services: Open > FPAPURR -      |
|------------------------------------------------------------------|-----------------------------------------------------------|
| Eile Edit Options Block Item Record Query Tools H                | alb                                                       |
| 🔲 🖉 🗎 🖛 🗖 🗖 👘 🖓 🗑 🐼 I                                            | 🕰   📇   🖳 🛃   🚰   🐗   🚸   🇁   🛞   🍚   🗙                   |
| aPurchase Order FPAPURR 8.9.1.2 (PPRD) 20000000                  |                                                           |
|                                                                  |                                                           |
|                                                                  |                                                           |
|                                                                  |                                                           |
| Purchase Order:                                                  |                                                           |
|                                                                  |                                                           |
|                                                                  |                                                           |
|                                                                  |                                                           |
|                                                                  |                                                           |
|                                                                  |                                                           |
|                                                                  |                                                           |
|                                                                  |                                                           |
|                                                                  |                                                           |
|                                                                  |                                                           |
|                                                                  |                                                           |
|                                                                  |                                                           |
|                                                                  |                                                           |
|                                                                  |                                                           |
|                                                                  |                                                           |
|                                                                  |                                                           |
|                                                                  |                                                           |
|                                                                  |                                                           |
|                                                                  |                                                           |
|                                                                  |                                                           |
|                                                                  |                                                           |
|                                                                  |                                                           |
|                                                                  |                                                           |
| Enter NEXT or leave blank for automatic assignment or enter door | Iment number; press Next Field to activate COPY function. |
| Record: 1/1                                                      | <0SC>                                                     |

In the blank next to Purchase Order, type the word **NEXT** and click on **NEXT BLOCK**:

| Eile Edit Options Block     | k Item Record Query Tools Help                                                                 |
|-----------------------------|------------------------------------------------------------------------------------------------|
| 🗐 🔊 📋   🍋 🖷                 | 🖻 🖻   🍃 🍃   🕄 📾 😣   💁   📇   🖻 💽   🚰 🦆   🌾   🌐   🍘   🐑   🖇   🛣                                  |
| Purchase Order FPAP         | PURR 8.9.1.2 (RD)                                                                              |
| Purchase Order: 👖           |                                                                                                |
|                             |                                                                                                |
|                             |                                                                                                |
|                             |                                                                                                |
|                             |                                                                                                |
|                             |                                                                                                |
|                             |                                                                                                |
|                             |                                                                                                |
| Enter NEXT or leave blank f | for automatic assignment or enter document number; press Next Field to activate COPY function. |

You will now be on the **Document Information** tab:

| Purchase Order Entry: Docume Purchase Order: NEXT | nt Information FPAPUR   | R 8.9.1.2 (PPRD) 20000<br>Blanket Order: |                      | Order Type:          | Regular 💌       |
|---------------------------------------------------|-------------------------|------------------------------------------|----------------------|----------------------|-----------------|
| Order Date: 09-MAR-2                              | 016 🛄                   | Transaction Date:                        | 09-MAR-2016          | In Suspense          |                 |
| Delivery Date: 23-MAR-2                           | 016 🔳                   | Comments:                                |                      | Document T           | ext             |
| Commodity Total:                                  | 0.00                    | Accounting Total:                        |                      | 0.00                 |                 |
|                                                   |                         |                                          |                      | Document L           | evel Accounting |
| ocument Information Reques                        | tor/Delivery Informatio | n Vendor Information                     | Commodity/Accounting | Balancing/Completion |                 |
|                                                   |                         |                                          |                      |                      |                 |
| PO created from Requisition                       | n                       |                                          |                      |                      |                 |
| Requisition Document Text:                        | None                    | •                                        |                      |                      |                 |
| Buyer Code:                                       | 99 Office o             | f Procurement                            |                      |                      |                 |
|                                                   |                         |                                          |                      |                      |                 |
| BO Termination Date:                              |                         |                                          |                      |                      |                 |
| Rush Order                                        |                         |                                          |                      |                      |                 |
| ✓ NSF Checking                                    |                         |                                          |                      |                      |                 |
| Deferred Editing                                  |                         |                                          |                      |                      |                 |
|                                                   |                         |                                          |                      |                      |                 |
| Purchase Order Copied From                        | :                       |                                          |                      |                      |                 |
|                                                   |                         |                                          |                      |                      |                 |
|                                                   |                         |                                          |                      |                      |                 |
|                                                   |                         |                                          |                      |                      |                 |
|                                                   |                         |                                          |                      |                      |                 |
|                                                   |                         |                                          |                      |                      |                 |

The following information should be completed:

• **Delivery date**. Suggestion delivery date: two weeks after order date. Note: The exact dates do not matter but you cannot put in a month that is closed.

- Fill in **99** under **Buyer Code**.
- (Optional) short note in **Comments** box.

Once this information is completed, click on **NEXT BLOCK** to continue.

| le Edit Options Blo | ck Item Reco  | ord Query Tools He    |                     |                      |                      |                        |
|---------------------|---------------|-----------------------|---------------------|----------------------|----------------------|------------------------|
| 🖹 🔊 📋 🤇 🖊 🗗         | 🖻 🖻 í 🗇       | 🎦 I 💱 📾 🔀 I           | 🔁 l 🖶 l 🖻 🖬 l 🖞     | ∮神(≪(衆(戀)())         | 🕅 T 🎴 T X            |                        |
| Purchase Order Entr | y: Document I | ni mation FPAPURF     | 8.9.1.2 (PPRD) 2000 |                      | ***************      | 0000000000000000000002 |
|                     |               |                       |                     |                      |                      |                        |
| Purchase Order:     | NEXT          |                       | Blanket Order:      |                      | Order Type           | Regular 🔻              |
| Order Date:         | 09-MAR-2016   |                       | Transaction Date:   | 09-MAR-2016          | In Susper            | ıse                    |
| Delivery Date:      | 23-MAR-2016   |                       | Comments:           |                      | Documen              | t Text                 |
| Commodity Total:    |               | 0.00                  | Accounting Total:   |                      | 0.00                 |                        |
|                     |               |                       |                     |                      | ✓ Documen            | t Level Accounting     |
|                     |               |                       |                     |                      |                      |                        |
| ocument Information | Requestor     | /Delivery Information | Vendor Information  | Commodity/Accounting | Balancing/Completion |                        |
|                     |               | ,,                    |                     |                      | 5,                   |                        |
| DO croated from     | Poquisition   |                       |                     |                      |                      |                        |
| Boguisition Docum   | ont Toxt:     | Nese                  | Ţ                   |                      |                      |                        |
| Requisition Docum   | ent lext.     | None                  |                     |                      |                      |                        |
| Dunian Cadai        |               |                       | D                   |                      |                      |                        |
| Buyer Code:         |               |                       | Procurement         |                      |                      |                        |
|                     |               |                       |                     |                      |                      |                        |
| BO Termination Da   | te:           |                       |                     |                      |                      |                        |
| Rush Order          |               |                       |                     |                      |                      |                        |
| ✓ NSF Checking      |               |                       |                     |                      |                      |                        |
| Deferred Editing    |               |                       |                     |                      |                      |                        |
| -                   |               |                       |                     |                      |                      |                        |
| Purchase Order Co   | pied From:    |                       |                     |                      |                      |                        |
|                     |               |                       |                     |                      |                      |                        |
|                     |               |                       |                     |                      |                      |                        |
|                     |               |                       |                     |                      |                      |                        |
|                     |               |                       |                     |                      |                      |                        |
|                     |               |                       |                     |                      |                      |                        |
|                     |               |                       |                     |                      |                      |                        |
|                     |               |                       |                     |                      | VVAI                 |                        |
|                     |               |                       |                     |                      |                      |                        |
|                     | 1             | 1 1                   | <08C>               |                      |                      |                        |

# You will now be on the **Requestor/Delivery Information** tab:

|                                          |                        | Oracle Fusion Mide   | dleware Forms S | ervices: Open > F | PAPURR     |               | -          |
|------------------------------------------|------------------------|----------------------|-----------------|-------------------|------------|---------------|------------|
| e Edit Options Block                     | Item Record Query      | Tools Help           |                 |                   |            |               |            |
| 🔒 🔊 🗎 i 🧏 🖷 🖉                            | à 🖻 I 🎓 🖥 I 🚱 🖗        | 🗟   💁   📇   🛽        | N 🗈   🔁 🚈       | 🌾   🚸   👘         | 🕐   💡      | X             |            |
| Purchase Order Entry:                    | Requester/Delivery FPA | APURR 8.9.1.2 (PPRD) |                 |                   |            |               |            |
|                                          |                        |                      |                 |                   |            |               |            |
| Purchase Order:                          | VEXT                   | Blanket Orde         | er:             | <b></b>           |            | Order Type:   | Regular 🔻  |
| Order Date:                              | J9-MAR-2016            | Transaction I        | Date: 09-MA     | R-2016            |            | In Suspense   |            |
| Delivery Date:                           | 23-MAR-2016 🎹          | Comments:            |                 |                   |            | Document Text |            |
| Commodity Total:                         |                        | 0.00 Accounting T    | otal:           |                   | 0.00       |               |            |
|                                          |                        |                      |                 |                   |            | Document Leve | Accounting |
|                                          |                        |                      |                 |                   |            |               |            |
| ocument Information                      | Requestor/Delivery Inf | ormation Vendor In   | formation Cor   | mmodity/Accountin | g Balancin | g/Completion  |            |
|                                          |                        |                      |                 |                   |            |               |            |
| Requestor: Julie_                        | Gelfond                |                      |                 |                   | Area Code  | Phone Number  | Extension  |
| COA: 1 🔻                                 | Emerson College        |                      |                 | Phone:            |            |               |            |
| Organization: 8033                       | 10 Procurement         |                      |                 | Fax:              |            |               |            |
| Email: Julie_                            | Gelfond@emerson.edu    |                      |                 |                   |            |               |            |
|                                          |                        |                      |                 |                   |            |               |            |
| Ship To:                                 | 120                    |                      |                 |                   |            |               |            |
|                                          |                        |                      |                 | Attention To:     |            |               |            |
| Street Line 1:                           | 120 Boylston Street    |                      |                 | Contact:          |            |               |            |
| Street Line 2:                           |                        |                      |                 |                   |            |               |            |
| Street Line 3:                           |                        |                      |                 |                   |            |               |            |
|                                          |                        |                      |                 |                   |            |               |            |
|                                          |                        | Floor: 4th           | 1               |                   |            |               |            |
| Building:                                | 120 Boylston           |                      |                 |                   |            |               |            |
| Building:<br>City:                       | 120 Boylston<br>Boston |                      |                 |                   |            |               |            |
| Building:<br>City:<br>State or Province: | Boston MA Zin          | or Postal Code: 02   | 116-4624        |                   | Area Code  | Phone Number  | Extension  |

On this tab:

- Change the **Requestor** or leave it as yourself.
- Fill in appropriate area code and phone number of requestor.
- Complete Ship To. If it is inside delivery is required, you can change the Ship To to 101 or you may leave it as 120.
- Fill in Attention To blank (requirement).

Once completed with this information click on **NEXT BLOCK** to continue.

|                                                                                                    |                                                                       | ,              | · - · - · · · · · |                   |                           |               |               |               |
|----------------------------------------------------------------------------------------------------|-----------------------------------------------------------------------|----------------|-------------------|-------------------|---------------------------|---------------|---------------|---------------|
|                                                                                                    | L                                                                     |                |                   |                   |                           |               |               |               |
| Purchase Order:                                                                                            | NEXT                                                                  | D              | ianket o          | ruer.             |                           |               | Order Type:   | Regular 💌     |
| Order Date:                                                                                                | 09-MAR-2016                                                           | т              | ransacti          | on Date:          | 09-MAR-2016               |               | In Suspense   |               |
| Delivery Date:                                                                                             | 23-MAR-2016                                                           | C              | Comment           | 5:                |                           |               | Document Text | t             |
| Commodity Total:                                                                                           |                                                                       | 0.00           | ccountin          | g Total:          |                           | 0.00          | _             |               |
|                                                                                                    |                                                                       |                |                   |                   |                           |               | Document Leve | el Accounting |
|                                                                                                    |                                                                       |                |                   |                   |                           |               |               |               |
| ocument Information                                                                                        | Requestor/Delive                                                      | ry Information | Vendo             | r Information     | Commodity/Account         | ing Balancir  | ng/Completion |               |
|                                                                                                    |                                                                       |                |                   |                   |                           |               |               |               |
| Requestor: Dulie                                                                                           | Gelfond                                                               |                |                   | -                 |                           | Area Code     | Phone Number  | Extension     |
|                                                                                                    | Emerson College                                                       |                |                   | <u> </u>          | Phone:                    | 617           | 824-8249      |               |
| Organization: 803                                                                                          | 310 Procurem                                                          | ent            |                   |                   | Fax:                      |               |               |               |
| Email: Dulia                                                                                               |                                                                       |                |                   |                   |                           | ·             |               |               |
| cinali. Dulle                                                                                              | _Gelfond@emerson.e                                                    | du             |                   |                   |                           |               | ·             |               |
|                                                                                                    | e_Gelfond@emerson.e                                                   | du             |                   |                   |                           |               |               |               |
| Ship To:                                                                                                   | e_Gelfond@emerson.e                                                   | du             |                   |                   |                           |               |               |               |
| Ship To:                                                                                                   | e_Gelfond@emerson.e                                                   | du             |                   |                   | Attention To:             | Julie Gelfond |               | ]             |
| Ship To:<br>Street Line 1:                                                                                 | a_Gelfond@emerson.e  120  120  120  120  120  120  120  12            | du             |                   |                   | Attention To:<br>Contact: | Julie Gelfond |               |               |
| Ship To:<br>Street Line 1:<br>Street Line 2:                                                               | 2_Gelfond@emerson.e                                                   | du             |                   |                   | Attention To:<br>Contact: | Julie Gelfond |               |               |
| Ship To:<br>Street Line 1:<br>Street Line 2:<br>Street Line 3:                                             | 2_Gelfond@emerson.e                                                   | du             |                   |                   | Attention To:<br>Contact: | Julie Gelfond |               |               |
| Ship To:<br>Street Line 1:<br>Street Line 2:<br>Street Line 3:                                             | 2_Gelfond@emerson.e                                                   | du             |                   |                   | Attention To:<br>Contact: | Julie Gelfond |               |               |
| Ship To:<br>Street Line 1:<br>Street Line 2:<br>Street Line 3:<br>Building:                                | Celfond@emerson.e                                                     | du<br>:        | Floor:            | 4th               | Attention To:<br>Contact: | Julie Gelfond |               |               |
| Ship To:<br>Street Line 1:<br>Street Line 2:<br>Street Line 3:<br>Building:<br>City:                       |                                                                       | du             | Floor:            | 4th               | Attention To:<br>Contact: | Julie Gelfond |               |               |
| Ship To:<br>Street Line 1:<br>Street Line 2:<br>Street Line 3:<br>Building:<br>City:<br>State or Province: | a_Gelfond@emerson.e  120  120 Boylston Street  120 Boylston Boston MA | du             | Floor:<br>Code:   | 4th<br>02116-4624 | Attention To:<br>Contact: | Julie Gelfond | Phone Number  | Extension     |

You will now be on the **Vendor Information** tab: